# CertuitAD<sup>®</sup>

## **Portal Navigation Instructions**

### How to Order a Test

### 1 Go to: <u>https://LIS.ELCDL.COM</u>.

NOTE: If you are a first-time user, you will need to set up your account before you first sign in. Please call the Eli Lilly Clinical Diagnostics Laboratory at 833-INFO-CDL (833-463-6235) or email <u>Diagnostic\_Testing\_</u> <u>Support@lilly.com</u> to get set up. You will receive a confirmation email with details on how to set up your account.

- 2 Log on to the portal using your email address.
- 3 Your login should default to the New Order screen. If it does not, you need to manually create an order. Select "Manage Orders" in the left menu bar and then select "Order Patient Samples."

NOTE: All required fields will appear in red with an asterisk. Once completed, the fields will turn black.

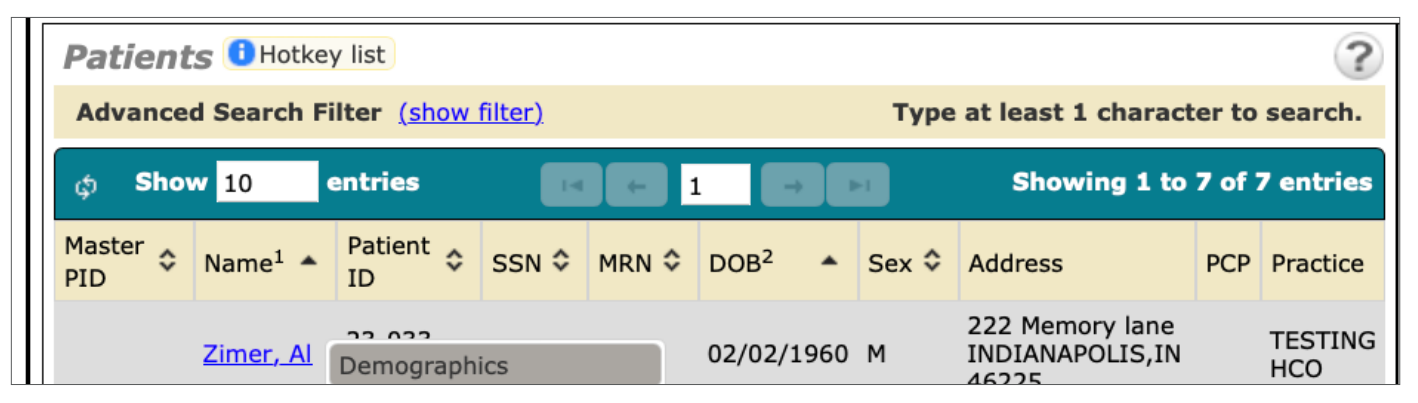

Select the magnifying glass to narrow the search, or type directly in the Ordering Location field. Once the ordering location is selected, the Collection Location will auto-populate to match the Ordering Location field.

|                                                                                                    | New Order                                                                                               | 9                      | Search Recent                               | HCO-Delaware Test   |
|----------------------------------------------------------------------------------------------------|----------------------------------------------------------------------------------------------------|------------------------|---------------------------------------------|---------------------|
|                                                                                                    | Please Select an Ordering Location                                                                      |                        |                                             | <b>←</b> ¢          |
| Manage Orders                                                                                                    | Order ID: NEW ORDER                                                                                     | Status: NEW ORDER      | Entered by:                                 | :                   |
| Order Patient Samples     Order Choice Catalog     Pending Orders                                                       | Ordering Location*                                                                                      |                        | Payor(s) No Payor                           | 5 P +               |
| Manage Samples                                                                                                    | Ordering Provider* Collection Location* Name                                                            | ID Practice Na         | me                                          | Now Clear           |
| View Results                                                                                                    | Order Date* HCO- Henry                                                                                  | HCO-Henry TESTING H    | CO Yes                                      |                     |
| Patient Info                                                                                                    | HCO-Delaware Test                                                                                       | HCODEL TESTING H       | co Yes                                      |                     |
| This Location                                                                                                    | ¢                                                                                                    |                        | Advanced Search                             |                     |
| Reports                                                                                                    |                                                                                                    |                        |                                             |                     |
|                                                                                                    | New Order                                                                                               | ٩                      | Search Recent                               | • HCO-Delaware Test |
|                                                                                                    | Please Select a Patient                                                                                 |                        |                                             | <b>+</b> ≎          |
| Manage Orders                                                                                                    | Order ID: NEW ORDER                                                                                     | Status: NEW ORDER      | Entered by:                                 | :                   |
| <ul> <li>Order Patient Samples</li> <li>Order Choice Catalog</li> <li>Pending Orders</li> <li>Manage Samples</li> </ul> | Ordering Location* HCO-Delaware Test Patient* Ordering Provider* Collection Location* HCO-Delaware Test | Collection Date*       | Payor(s) No Payor     Results To   Comments | M Now Clear         |
| View Results                                                                                                    | Order Date* 05 / 24 / 2023                                                                              | 10 : 13 AM Now Fasting | No 💿 🕃 0.00 Hours                           |                     |
| Patient Info                                                                                                    |                                                                                                    |                        |                                             |                     |
| This Location                                                                                                    |                                                                                                    |                        |                                             |                     |
| Reports                                                                                                    |                                                                                                    |                        |                                             |                     |

5 Enter the patient's name in the Patient field (last name, first name).

• Type at least the first 3 characters of the last name and the system will begin to look for an existing patient.

b If the patient is already in the system, select the patient's name, and skip to step #6.

NOTE: All patient examples are hypothetical.

|                                                           | New Order                                                                                                    | 9                                              | Search Recent                            | • HCO-Delaware Test |
|-----------------------------------------------------------|----------------------------------------------------------------------------------------------------|------------------------------------------------|------------------------------------------|---------------------|
|                                                           | Please Select a Patient                                                                                      |                                                |                                          | ← ≎                 |
| Manage Orders                                             | Order ID: NEW ORDER                                                                                          | Status: NEW ORDER                              |                                          | Entered by:         |
| Order Patient Samples Order Choice Catalog Pending Orders | Ordering Location* HCO-Delaware Test<br>Patient* test                                                        | <b>Q</b>                                       | Payor(s) No Payor                        | Comments            |
| Manage Samples<br>View Results                            | Ordering Provider* Type at least 3 characters to search Collection Location* Order Data Show Advanced Search | h.                                             |                                          | AM Now Clear        |
| Patient Info                                              | *Required Field                                                                                              | N � MRN � DOB <sup>2</sup> ▲ Sex � Add         | ress PCP Practice<br>this street TESTING | 0 0                 |
| Reports Ouick Links                                       | φ                                                                                                    |                                                | New Patient                              |                     |
|                                                           | Abbreviation list Add                                                                                        | No diagnosis codes selected ICD-<br>Diagnoses* | -1C +                                    |                     |
| HCO-Delaware Test<br>EST                                  | Order Choice     Diagnoses     Sample ID       Please select a patient.                                      | Priority Lab Billing                           | Account ABN Status                       | Cancel              |
| Hide Menu                                                 |                                                                                                    |                                                |                                          |                     |

c If the patient is not already in the system, click the "New Patient" button.

|                                                                 | New Order                                                                                         | ٩                                                  | Search Recent                   | HCO-Delaware Test |
|-----------------------------------------------------------------|---------------------------------------------------------------------------------------------------|----------------------------------------------------|---------------------------------|-------------------|
|                                                                 | Please Select a Patient                                                                           |                                                    |                                 | ← ≎               |
| Manage Orders                                                   | Order ID: NEW ORDER                                                                               | Status: NEW ORDER                                  |                                 | Entered by:       |
| Order Patient Samples<br>Order Choice Catalog<br>Pending Orders | Ordering Location* HCO-Delaware Test<br>Patient* test                                             |                                                    | Payor(s) No Payor<br>Results To | Comments          |
| Manage Samples<br>View Results                                  | Ordering Provider* Type at least 3 characters to see<br>Collection Location* Show Advanced Search | rch.                                               |                                 |                   |
| Patient Info                                                    | Name <sup>1</sup> ▲ Patient ID ≎                                                                  | SSN ♀ MRN ♀ DOB <sup>2</sup> ▲ Sex ♀ Addr<br>123 t | ress PCP Practice               | 0 8               |
| This Location<br>Reports                                        | Test, Orchard 0000001                                                                             | INDI.<br>4623                                      | IANAPOLIS,IN HCO                |                   |
| Quick Links                                                     | Order Choices                                                                                     |                                                    | P<br>New Patient                |                   |

The Demographics page will then pop up. Enter in the patient demographic information.

NOTE: All required fields will appear in red with an asterisk.

Once you have filled in all required fields, click the "Save" button.

| Demographics                |             |      |   |    |                  |                |                        |                   |            |             | ? 🗙    |
|-----------------------------|-------------|------|---|----|------------------|----------------|------------------------|-------------------|------------|-------------|--------|
| Practice*                   | TESTING HCO | Q    |   |    | Practic          | e MRN          |                        |                   |            |             |        |
| Last Name*                  | zim         |      |   |    | P                | hone 1         |                        |                   |            |             |        |
| Prefix                      |             |      |   |    | P                | hone 2         |                        |                   |            |             |        |
| First Name*                 |             |      |   |    |                  | Email          |                        |                   |            |             |        |
| Middle Name                 |             |      |   |    | Add              | ress 1*        |                        |                   |            |             |        |
| Suffix                      |             |      |   |    | Ad               | dress 2        |                        |                   |            |             |        |
| Professional Suffix         |             |      |   |    | ZIP/Postal       | Code*          |                        |                   |            |             |        |
| Patient ID                  |             | More |   |    |                  | City*          |                        |                   |            |             |        |
| Date of Birth (mm/dd/yyyy)* | 1 1         |      |   |    | State/Region/Pro | ovince*        |                        |                   |            |             |        |
| Sex*                        | \$          |      |   |    | c                | Country U.S.A. |                        | <b>©</b> <i>P</i> |            |             |        |
| SSN                         |             |      |   |    | Nat              | onality        |                        | \$                |            |             |        |
| Race                        |             |      | 0 | p  |                  | Ignore ca      | pitalization rules     |                   |            |             |        |
| Ethnicity                   |             |      | 0 | P  |                  | Display A      | Display ABN in Spanish |                   |            |             |        |
| Primary Care Provider       |             |      | 0 | P  |                  | ✓ Patient is   | Orderable              |                   |            |             |        |
| Linked Location             |             |      | ā | 'n |                  | Patient is     | Deceased               |                   |            |             |        |
|                             |             |      |   |    | Contractor       | diante is      | Additional T           |                   | F          |             |        |
|                             |             |      |   |    | Comments         | Alerts         | Additional I           | nformation        | Encounters |             |        |
|                             |             |      |   |    | Results To       | Linked Docs    | Diagnoses              | s Sign In         | Aliases    |             |        |
| * Required field            |             |      |   |    |                  |                |                        |                   |            |             |        |
|                             |             |      |   |    |                  |                |                        |                   | Save Disca | ard Changes | Cancel |

6 Enter the Ordering Provider by typing in the field, or use the magnifying glass to search the drop-down list of available providers for that ordering location.

7 Enter the date in the Collection Date field (or click on the calendar icon to select the date) and enter the estimated time of collection. You may also click the "Now" button to fill in the current date and time.

|                                                                                                    | Test, Orchard                                                                                                    | Sear                                                            | ch Recent                  |
|----------------------------------------------------------------------------------------------------|----------------------------------------------------------------------------------------------------|-----------------------------------------------------------------|----------------------------|
|                                                                                                    | PID: 23-125-0000001 MRN:                                                                                                    | Demographics   Insurance   Order                                | History   Options 🔶 🗘      |
| Manage Orders                                                                                         | Order ID: NEW ORDER                                                                                                    | Status: NEW ORDER                                               | Entered by:                |
| Order Patient Samples     Order Choice Catalog     Pending Orders     Manage Samples     View Results | Ordering Location* HCO-Delaware Test Patient* Test, Orchard Ordering Provider* HCPUser, HCP Collection Location* HCO-Delaware Test Order Date* 12 / 11 / 2023 12 : 08 | Collection Date*                                                | Payor(s) No Payor Comments |
| Patient Info This Location                                                                            | *Required Field                                                                                                    | Is the patient a Medicaid Recipient<br>(Primary or Secondary)?* | 0 0                        |

#### 8 Under the Order Choices section:

Start typing in the Order Choice Search field to bring up the Order Choice Search screen.

|                                            | Test, Orchard                                                             | Order Choice Search                                                                                 | ×                                                                                                    |
|--------------------------------------------|---------------------------------------------------------------------------|----------------------------------------------------------------------------------------------------|----------------------------------------------------------------------------------------------------|
| Manage Orders                              | PID: 23-125-0000001 MRN:<br>Order ID: NEW ORDER                           | Order Choice Name: c                                                                                | Search All Order Choices     Search Drder Choice List: My Frequent                                                                                                    |
| Order Patient Samples Order Choice Catalog | Ordering Location* HCO-Delaware Test<br>Patient* Test, Orchard            |                                                                                                    | Search Profiles                                                                                                    |
| Manage Samples                             | Ordering Provider* HCPUser, HCP<br>Collection Location* HCO-Delaware Test | φ         Show         20         entries           Select         Abbreviation         Other Names | CPT Codes Name Collection Information Host Codes                                                                                                    |
| View Results Patient Info                  | Order Date* 12 / 1 / 2023 12 : 08                                         | CertuitAD; pTau217, ptau                                                                            | 99999 CertuitAD Plasma in Lavender K2 EDTA Tube                                                                                                    |
| This Location<br>Reports                   | *Required Field                                                           |                                                                                                    |                                                                                                    |
| Quick Links                                | Order Choices                                                             |                                                                                                    |                                                                                                    |
|                                            | Abbreviation list Add                                                     |                                                                                                    |                                                                                                    |
|                                            | Order Choice Search Order Choice Diagnose Sample ID                       | φ Show <mark>20</mark> entries                                                                      | Image: the problem of the problem of the p |

ঢ Select the check box for the correct order. Continue to search the catalog for all the order choices needed

📀 Selected order choices will appear in the "Selected Items" screen below the search area.

After all order choices have been selected, click the "Add Selected Items" button.

| elect | Abbreviation | CPT Codes | Name      | Collection Information          | Host Codes | Count | Remov |
|-------|--------------|-----------|-----------|---------------------------------|------------|-------|-------|
| •     | CertuitAD    |           | CertuitAD | Plasma in Lavender K2 EDTA Tube |            | 1     | ×     |
|       |              |           |           |                                 |            |       |       |
|       |              |           |           |                                 |            |       |       |
|       |              |           |           |                                 |            |       |       |
|       |              |           |           |                                 |            |       |       |
|       |              |           |           |                                 |            |       |       |
|       |              |           |           |                                 |            |       |       |
|       |              |           |           |                                 |            |       |       |

NOTE: To remove any order choices, select the "X" to the right of the test.

d Enter the diagnosis by typing in the field, or click "Search" to select from the list.

|                | Diagnosis Search                                         | V HCO-Delaware Test                         |
|----------------|----------------------------------------------------------|---------------------------------------------|
|                |                                                          | <b>←</b> ◆                                  |
| Manage Orders  | Search                                                   |                                             |
| Manage Samples | Search Patient's Previous User's Frequent                |                                             |
| View Results   | Select Code Description                                  |                                             |
| Patient Info   | A00.0 Cholera due to Vibrio cholerae 01, biovar cholerae |                                             |
| This Location  | A00.1 Cholera due to Vibrio cholerae 01, biovar eltor    |                                             |
|                | A00.9 Cholera, unspecified                               |                                             |
| Reports        | A01.00 Typhoid fever, unspecified                        |                                             |
|                | A01.01 Typhoid meningitis                                |                                             |
|                | A01.02 Typhoid fever with heart involvement              |                                             |
|                | A01.03 Typhoid pneumonia                                 |                                             |
|                | A01.04 Typhoid arthritis                                 |                                             |
|                | A01.05 Typhoid osteomyelitis                             |                                             |
|                | A01.09 Typhoid fever with other complications            |                                             |
| ****           | Sign Out Show S                                          | elected Items Add All Selected Items Cancel |

Check the Select box next to each applicable diagnosis then click the "Add All Selected Items" button.

Review the order for accuracy.

f To submit the order, click the "Save" button when complete.

NOTE: If clinical information is required, based on the test selected, the "Clinical info" button will glow red or will pop up when order is saved. Enter any necessary information and select "Save" again.

|                                                                                                    | Test, Orchard                                                                                                    | 9                                       | Search Recent                                                                             | HCO-Delaware Test |
|----------------------------------------------------------------------------------------------------|----------------------------------------------------------------------------------------------------|-----------------------------------------|-------------------------------------------------------------------------------------------|-------------------|
|                                                                                                    | PID: 23-125-0000001 MRN:                                                                                                    | Demographics   Insuran                  | nce   Order History   Options                                                             | <b>←</b> ◆        |
| Manage Orders                                                                                                    | Order ID: NEW ORDER                                                                                                    | Status: NEW ORDER                       | Entered by:                                                                               |                   |
| Order Patient Samples     Order Choice Catalog     Pending Orders     Manage Samples     View Results     Patient Info     This Location | Ordering Location* HCO-Delaware Test<br>Patient* Test, Orchard<br>Ordering Provider* HCPUser, HCP<br>Collection Location* HCO-Delaware Test<br>Order Date* 12 / 11 / 2023 12 : | Collection Date* 0                      | ayor(s) No Payor<br>Results To Comments<br>15 / 24 / 2023 10 : 39 AM<br>10 © © 0.00 Hours | Now Clear         |
| Reports<br>Quick Links                                                                                                    | Order Choices                                                                                                    |                                         |                                                                                           |                   |
|                                                                                                    | Abbreviation list                                                                                                    | d Selected diagnosis codes: A01.04, G   | 531.84 ICD-10 💠                                                                           |                   |
|                                                                                                    | Order Choice Search                                                                                                    | Diagnoses                               | Search Summary                                                                            |                   |
|                                                                                                    | Order Diagnoses Sample ID Priority Lat                                                                                                    | Billing                                 | Account ABN Status                                                                        | Cancel            |
| HCO-Delaware Test                                                                                                    | CertuitAD A01.04, T.B.D. Routine C El                                                                                                    | Lilly and Company, Clin Patient Bill    | O Not Required                                                                            |                   |
| Hide Menu                                                                                                    | Documentation and Actions                                                                                                    |                                         |                                                                                           |                   |
|                                                                                                    | ABN Print Labels Requ<br>Clinical Info Linked Docs Can                                                                                                    | Lab Report<br>cel Order Collect Samples |                                                                                           |                   |
| ****                                                                                                    | Sign Out                                                                                                    |                                         |                                                                                           | New Order Save    |

• Auto printing of requisitions can be configured and may pop up automatically. If auto printing is not configured, to print the requisition, select "Requisition(s)."

|                                                          | Test, Orchard                     | Search Recent PHCO-Delaware                                                                                                    | Test 🗸                                                  |
|----------------------------------------------------------|-----------------------------------|----------------------------------------------------------------------------------------------------|---------------------------------------------------------|
|                                                          | PID: 23-125-0000001 MRN:          | Demographics   Insurance   Order History   Options                                                                                                    | + \$                                                    |
| Manage Orders                                            | Patient*                          |                                                                                                    |                                                         |
| Manage Samples                                           | Current Collection Location*      | Q 0                                                                                                    |                                                         |
| Collect Samples<br>Collection List<br>Pending Collection | Current Phlebotomist*             |                                                                                                    |                                                         |
| View Results                                             |                                   |                                                                                                    |                                                         |
| Patient Info                                             | TESTING HCO:                      |                                                                                                    |                                                         |
| This Location                                            | Order ID: 01003-EL-23240          |                                                                                                    |                                                         |
| Reports                                                  |                                   | Labels Requisition(s) Add to Collection List                                                                                                    | Print Labels                                            |
| Quick Links                                              | Collected<br>Collection Date/Time | Sample ID Tube/Container Storage Protect<br>From Instruction<br>Light                                                                                                    | ons Lab                                                 |
| HCO-Delaware Test                                        | ✓ 08 / 28 / 2023 02 : 42          | 2 PM Now 23240000004 (1) Lavender Frozen No CertuitAD<br>K2 EDTA Tube Frozen No CertuitAD<br>collection<br>tubes<br>complete<br>2. Mix<br>immedial<br>by gently<br>inverting<br>the tube<br>least 8 to | D: Eli Lilly<br>Clinical<br>Diagnost<br>Laborato<br>ly. |

Olick the "Print" button in the top right.

|                | Test, Orchard                                                                                                    |                              |                                                      |                                               | • HCO-Delaware Test |
|----------------|----------------------------------------------------------------------------------------------------|------------------------------|------------------------------------------------------|-----------------------------------------------|---------------------|
|                | PID: 23-125-0000001 MRN:                                                                                                    | Demographics                 | Insurance                                            | Order History   Option                        | ıs ← ≎              |
| Manage Orders  | Requisition(s)                                                                                                    |                              |                                                      |                                               |                     |
| Manage Samples | Include a copy for each of the follow                                                                                                    | ving:                        |                                                      |                                               |                     |
| View Results   | Summary Copy                                                                                                    | Select Lab                   |                                                      | Select Order Choice                           |                     |
| Patient Info   |                                                                                                    | Eli Lilly Clinical Diagnos   | tics Laboratory                                      | 🗹 CertuitAD                                   | Refresh Print       |
| This Location  |                                                                                                    |                              |                                                      |                                               |                     |
| Reports        | REQUISITION<br>Performing Lab: Eli Lilly Clir<br>Order Information:                                                                               | nical Diagnostics Laboratory | Collection Da<br>Collection Tin<br>*Completion I     | te*:<br>ne*:<br>Required                      |                     |
|                | Practice: TESTING HCO<br>Order ID: 01000-EL-23241<br>Location: HCO-Delaware T<br>Date: 08/29/2023 11:32AM<br>Patient Comments:<br>Order Comments: | l<br>Test<br>I               | Date Printed: (<br>Ordering Provi<br>Status: Collect | 08/29/2023 11:32AM<br>der: HCPUser, HCP<br>ed |                     |
|                | Patient Information:                                                                                                    | Insurance Inform             | nation:                                              |                                               |                     |
| ****           | Sign Out                                                                                                    |                              |                                                      |                                               | Close               |

1) Click the "Close" button once your requisition has printed.

The order is now complete.

## How to Retrieve Results

1 In the search field at the top center of the screen, search by patient name. The Patients and Orders pop up windows will appear.

| New Order                                           | 9                                                        | Search Recent                        | • HCO-Delaware Test     |
|-----------------------------------------------------|----------------------------------------------------------|--------------------------------------|-------------------------|
| Patients BHotkey list                               | ?                                                        | Orders OHotkey list                  |                         |
| Advanced Search Filter (show filter)                | Type at least 1 character to search.                     | Advanced Search Filter (show filter) | Type at least           |
| φ Show 10 entries 1 💷                               | Showing 0 to 0 of 0 entries                              | တ္ Show 10 entries 🗾                 | G 1 CI CI Sh            |
| Master PID   Name <sup>1</sup> Patient ID  SSN  MRN | DOB <sup>2</sup> * Sex <sup>©</sup> Address PCP Practice | Order Choice Abbreviations Order ID  | Patient Ordered Samples |
| No matching records fo                              | bund                                                     | No                                   | matching records found  |
| 🚓 Show 10 entries 📧 📻 1 📻                           | Showing 0 to 0 of 0 entries                              | o Show 10 entries 🗾                  | 1 (2) (2) Sh            |
|                                                     | New Patient                                              |                                      |                         |

2 Click on the appropriate patient from the list.

3 Select Order History from the pop up menu.

| Advand                 | ed Search                      | Filter <u>(show</u>        | filter)  |                            |                  |   | Туре      | at least 1 chara                          | acter to | search.        |
|------------------------|--------------------------------|----------------------------|----------|----------------------------|------------------|---|-----------|-------------------------------------------|----------|----------------|
| c Show 10 entries      |                                |                            |          | 1 Showing 1 to 1 of 1 entr |                  |   | 1 entries |                                           |          |                |
| Master (<br>PID        | Name <sup>1</sup>              | Patient \$                 | SSN ≎    | MRN \$                     | DOB <sup>2</sup> | • | Sex ≎     | Address                                   | PCP      | Practice       |
|                        | <u>Test,</u><br><u>Orchard</u> | Demographic<br>Insurance   | s        |                            |                  |   |           | 123 this street<br>INDIANAPOLIS,<br>46231 | IN       | TESTING<br>HCO |
| ආ Show <mark>10</mark> |                                | Order History              | (        |                            | 1                |   |           | Showing 1                                 | to 1 of  | 1 entries      |
|                        |                                | New Order<br>Collect Samp  | les      |                            |                  |   |           |                                           | New      | Patient        |
|                        | 0                              | Blank Patient              | Requisit | ion                        |                  |   |           |                                           |          |                |
| ] _                    | rder Choice                    | Change Log<br>Linked Docur | nents    |                            |                  |   |           |                                           |          |                |

4 Click the appropriate Order ID from the list.

|             | Test, Orchard                         | 9                                | Search Recent               | • HCO-Delaware Test |  |
|-------------|---------------------------------------|----------------------------------|-----------------------------|---------------------|--|
|             | PID: 23-125-0000001 MRN:              | Demographics   Insurance         | e   Order History   Option  | IS                  |  |
| nage Orders | Order History Filter (show filter)    |                                  |                             |                     |  |
| age Samples |                                       |                                  | Cumulative                  |                     |  |
| v Results   | TESTING HCO: Test, Orchard / Patient  | ID: 23-125-0000001 / MRN:        |                             |                     |  |
| ient Info   |                                       | Total                            | rows selected: 0 Clear      |                     |  |
| nographics  | 🗘 Show 10 entries                     |                                  | Showing 1 to 3 of 3 entries |                     |  |
| er History  | Order ID    Order Choice Abbreviation | s Order Date 🔹 Ordering Provider | Status                      |                     |  |
| Location    | 01004-ry-23318 CertuitAD (R)          | 11/14/2023 1:56PM                | Release Pend ng, No Results |                     |  |
|             | 01005-ry-23318 CertuitAD (R)          | 11/14/2023 1:51PM                | Release Pend ng, No Results |                     |  |
| orts        | 01000-ry-23125 CertuitAD (R)          | 05/05/2023 11:18AM HCPUser, HCP  | Complete                    |                     |  |
| k Links     | 🗘 Show 10 entries                     |                                  | Showing 1 to 3 of 3 entries |                     |  |
|             |                                       |                                  |                             | 01                  |  |
|             |                                       |                                  |                             |                     |  |

To see the Lab Results, select Lab Report from the pop up menu. (NOTE: Status must be "Complete" to be able to select Lab Report.) Next, select View. Proceed to Step 5.

<sup>15</sup> To see the Requisition Form, select "Requisition" from the pop up menu. The order requisition form will open. In the top right corner, select the "Print" or "Download" icon.

|                            | Test, Orch       | hard                  |                   | 9             |                | Search        | Recent          |
|----------------------------|------------------|-----------------------|-------------------|---------------|----------------|---------------|-----------------|
|                            | PID: 23-125-00   | 00001 MRN:            | D                 | emographics   | Insurance      | Order Hist    | tory   Option   |
| Manage Orders              | Order History    | Filter (show filter)  |                   |               |                |               |                 |
| Manage Samples             |                  |                       |                   |               |                |               | Cumulative      |
| View Results               | TESTING HCO:     | Test, Orchard / Pat   | ient ID: 23-125-0 | 0000001 / MR  | N:             |               |                 |
| Patient Info               |                  |                       |                   |               | Total          | rows selected | d: 0 Clear      |
| Demographics               | ු <b>Show</b> 10 | entries               | I ( )             |               | s              | howing 1 to 3 | 3 of 3 entries  |
| Insurance<br>Order History | Order ID 🗘       | Order Choice Abbrevia | ations Order Date | ▼ Ord         | ering Provider | Status        |                 |
| This Location              | 01004-ry-23318   | CertuitAD (R)         | 11/14/2023        | 3 1:56PM      |                | Release Pendi | ing, No Results |
|                            | 01005-ry-23318   | CertuitAD (R)         | 11/14/2023        | 3 1:51PM      |                | Release Pendi | ing, No Results |
| Reports                    | 01000-ry-23125   | Review Order          | 05/05/2023        | 3 11:18AM HCF | PUser, HCP     | Complete      |                 |
| Quick Links                | ې <b>Show 10</b> | Samples               | I ( )             |               | S              | howing 1 to 3 | 3 of 3 entries  |
|                            |                  | Labels                |                   |               |                |               |                 |
|                            |                  | Requisition           |                   |               |                |               |                 |
|                            |                  | Change Log            |                   |               |                |               |                 |
|                            |                  | Lab Report >          | View              |               |                |               |                 |
|                            |                  | Linked Documents      | Deliver>          |               |                |               |                 |
|                            |                  | Lab Info Request      |                   |               |                |               |                 |
|                            |                  | Work in Progress      |                   |               |                |               |                 |

5 Select "Deliver" at the top right of the screen, and then select "Print" to print the lab report.

| Lab Report                                      |                           |                     | e ×     |
|-------------------------------------------------|---------------------------|---------------------|---------|
| Show historical results                         | <u>01000-ry-23125</u>     |                     | Options |
| Limit Order Choices Displayed                   |                           | Print               | Deliver |
|                                                 |                           | User >              | Refresh |
|                                                 |                           | External Recipient> |         |
|                                                 | 01000-rv-23125 Lab Report | Location >          |         |
|                                                 |                           | Host >              |         |
| Eli Lilly Clinical<br>Diagnostics<br>Laboratory |                           |                     |         |
| Lab Report                                      |                           |                     |         |

6 Alternatively, if you do not select a patient via the search bar at the top, you may select View Results in the left menu bar. Select Location Inbox. Any reports needing to be acknowledged will display.

Select desired report. Click Print.

NOTE: You may select "show filter" to narrow your search.

|                | Location Inbox Q Search Recent Q HCO-Delaware Test                                                                                                    |
|----------------|----------------------------------------------------------------------------------------------------|
|                | ← \$                                                                                                    |
| Manage Orders  | Location Recipient HCO-Delaware Test                                                                                                    |
| Manage Samples | Result Reports Other Reports                                                                                                    |
| View Results   | Reports for HCO-Delaware Test (show filter)                                                                                                    |
| Location Inbox | Acknowledge Selected         Print Selected         Acknowledge & Print Selected         Delete Selected         Reprint Past Print Jobs                                                            |
| User Inbox     | Refresh                                                                                                    |
| Patient Info   | Total rows selected: 0 Clear                                                                                                    |
| This Location  | $   \phi $ Show 20 entries $   1 \rightarrow \mu $ Showing 0 to 0 of 0 entries                                                                                                    |
| Reports        | Severity <sup>1</sup> • Priority <sup>2</sup> • Order $D_{D}$ • View Report Order $Abbreviations$ Results Received Order $Date^3$ • Order $Date^3$ • Ordering $Dreviations$ Status • Select Ack'd • |

Change the selection to "Reports received" and fill in the number of days, then click the "Refresh" button at the bottom right of the screen. You may also enter a date range, if desired.

|                                                                           | Location Inbox                                                                                                    | 9                   | Search Recent | • HCO-Delaware Test |
|---------------------------------------------------------------------------|----------------------------------------------------------------------------------------------------|---------------------|---------------|---------------------|
|                                                                           |                                                                                                    |                     |               | + ≎                 |
| Manage Orders                                                             | Location Recipient HCO-Delaware Test                                                                                                    |                     |               | Batch Print         |
| Manage Samples                                                            | Result Reports Other Reports                                                                                                    |                     |               |                     |
| View Results                                                              | Inbox Filter (hide filter)                                                                                                    |                     |               |                     |
| Clocation Inbox User Inbox Patient Info This Location Reports Quick Links | Patient Cordering<br>Location<br>Ordering<br>Provider Any Cordering<br>Status All ¢<br>Severity All ¢<br>Priority All ¢                                                                                 |                     | Order Choice  | ▲ Active ≎          |
|                                                                           | Reports received in the past 3 days     Days include every day of the week     Days include only weekdays     Reports received \$ between:     End 08 / 29 / 2023     I1     All unacknowledged reports | 2 : 00 AM Now Clear |               |                     |

CertuitAD® is a registered trademark owned or licensed by Eli Lilly and Company, its subsidiaries, or affiliates. Eli Lilly Clinical Diagnostics Laboratory, LLC (ELCDL) is a wholly owned subsidiary of Eli Lilly and Company. Data on File, Eli Lilly Clinical Diagnostics Laboratory, LLC, DOF-CT-US-0002. PP-CT-US-008112/2024 Copyright 2024 ©Eli Lilly Clinical Diagnostics Laboratory, LLC. All Rights Reserved.

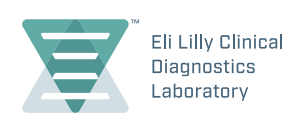